(Images pulled from the employee application, but instructions apply to the student application as well. Images may not reflect most recent prices. Please view website for updated fees.)

Step 1: Go to the parking website: manhattan.edu/parking Select "Pay Online"

# **EMPLOYEE PARKING AND FEES**

We encourage all Manhattan College employees to please renew their employee parking permits between April and before move-in weekend of each fiscal year.

| EMPLOYEE<br>TYPE                                         | PARKING<br>HOURS     | LOCATIONS                                                                                                    | ANNUAL<br>FEES |
|----------------------------------------------------------|----------------------|----------------------------------------------------------------------------------------------------|----------------|
| FULL-TIME:<br>Administration<br>Faculty<br>Staff         | 7 a.m. –<br>midnight | General Employee Lots:<br>Broadway Parking Facility levels 1–3<br>Lower Forecourt<br>Jasper<br>Draddy<br>RLC<br>Leo | \$105          |
| VENDORS:<br>Gourmet<br>Dining<br>Sodexho<br>Housekeeping | 7 a.m. –<br>midnight | Broadway Parking Facility, levels 1-3                                                                               | \$105          |
| Part-time<br>employees                                   | 7 a.m. –<br>midnight | General Employee Lots                                                                                               | \$50           |
| Full-time<br>employees                                   | 24 hours             | Broadway Parking<br>Facility Overnight, levels 4 & 5                                                                | \$1,165        |

#### Step 2: Log in using your Manhattan College JasperNet ID and password \*note: If you do not know your JasperNet ID or password please email <u>its@manhattan.edu</u> for assistance.

| Enter your JasperNet ID and Password                |
|-----------------------------------------------------|
| JasperNet ID:                                       |
|                                                     |
| @manhattan.edu                                      |
| Password:                                           |
|                                                     |
|                                                     |
| <u>W</u> arn me before logging me into other sites. |
| LOGIN clear                                         |

Step 3: Once you login you will be taken to the Parking Permit Request page. Select "Begin Parking Permit Request"

\*note: If you do not see "You are eligible to apply for a parking permit..." or are receiving an error message, take a screenshot of the issue and email it to the Public Safety Office at <u>publicsafety@manhattan.edu</u>. You will be contacted once the issue has been resolved.

|    | Parking Permit Request<br>Manhattan College Public Safety<br>Academic Year 2017                                                                                                    |
|----|----------------------------------------------------------------------------------------------------|
|    | Parking permits are required for all Manhattan College parking facilities. Parking permit applications are available through the Public Safety office. Parking permits for the fall semester are on sale during April and May of each year. The purchased parking decal will be affixed to your car by Public Safety personnel. Temporary parking permits may be issued for vehicles not registered with the College or special requests. In the event that you sell or dispose of your registered vehicle, replacement permits will be provided at no cost, upon presentation of proper documentation. |
| •  | The College is NOT liable for personal injury, damage to vehicles, vandalism and theft of a vehicle or its contents. Lock all valuables out of sight,<br>preferably in the trunk of the car, and lock all car doors and windows.                                                                                                    |
|    | Employee Parking and Fees Student Parking and Fees Parking Regulations Parking and Permit Violations                                                                                                    |
| I  | Before you request a parking permit, you will need:                                                                                                    |
|    | Your Manhattan College ID. Driver's License. Vehicle Registration.                                                                                                    |
| ,  | You are eligible to apply for a parking permit on the next page.                                                                                                    |
| 1  | Your Manhattan College Status: Employee Full-Time<br>Department: Public Safety Department / 2480                                                                                                    |
|    | You have the following role(s) at the College:<br>• Employee Full-Time                                                                                                    |
| I  | Please contact the Public Safety Office at (718) 862-7240 for additional assistance.                                                                                                    |
|    | Begin Parking Permit Request                                                                                                    |
| St | ep 4: Complete Personal Information- Much of the information will already be                                                                                                    |

| Driver's License State: * Select a State   |
|--------------------------------------------|
| Driver's License:*                         |
| My Contact Address:                        |
| Street Address Line 1:*                    |
| Street Address Line 2:                     |
| City:*                                     |
| State (For U.S. Residents): Select a State |
| ZIP Code:                                  |
| My Contact Information:                    |
| Campus Location: JAS 100                   |
| Campus Phone Extension: 7631               |
|                                            |
| Phone Number (Area Code First): * (        |
| Cell Number (Area Code First): (           |
| My Personal E-mail Address:                |
| Email Address:                             |

populated.

Step 5: Select desired parking permit

| Select * | Parking Type                                | Valid Parking Lot(s)                                                                                                    | Cost    |
|----------|---------------------------------------------|----------------------------------------------------------------------------------------------------|---------|
|          | Employee Full-Time<br>Academic Year Parking | General Employee Lots (7 AM - Midnight):<br>* Broadway Parking Facility levels 1–3<br>* Draddy<br>* Jasper<br>* Leo Engineering<br>* Lower Forecourt<br>* Research and Learning Center                                                                                      | \$ 105  |
|          | Employee Full-Time<br>Academic Year Parking | Overnight/24-Hour Parking:<br>* Broadway Parking Facility Overnight, levels 4 & 5<br>General Employee Lots (7 AM - Midnight):<br>* Broadway Parking Facility levels 1–3<br>* Draddy<br>* Jasper<br>* Leo Engineering<br>* Lower Forecourt<br>* Research and Learning Center | \$ 1165 |

I am requesting the following Parking Permit decal for term: 201710

Step 6: Complete vehicle information

If you wish to register more vehicles than allowed on the application, please contact Public Safety.

\*note: You will need your VIN number to complete this portion. It can be found on your registration.

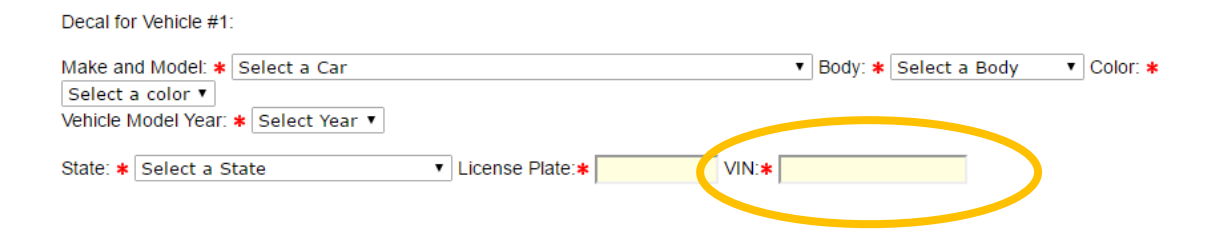

Step 7: Choose your method of payment

#### Method of Payment:

- Credit Card (American Express, Discover, Visa, Mastercard)
- Checking/Savings using e-Check
- 1 Payroll Deduction
- 2 Payroll deductions
- 10 Payroll deductions (24-Hour Parking Only)

Step 8: Read Affirmation and select "I agree" to continue with the process. Select "Continue to Submit Parking Permit Request"

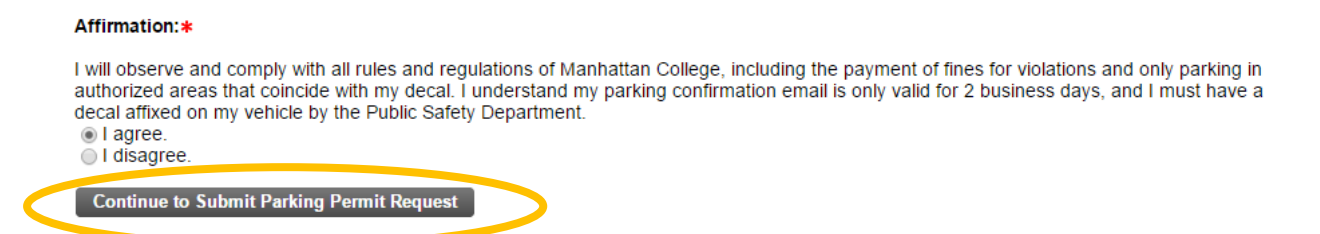

Step 9: This step only applies if you chose Credit Card or e-check as method of payment. If Payroll Deduction (employees only) was chosen, please proceed to the end of these instructions.

Scroll to the bottom of the page and select "Click here for Credit Card Payment"

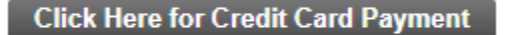

Step 10: Select "Click here to make a secure, online payment"

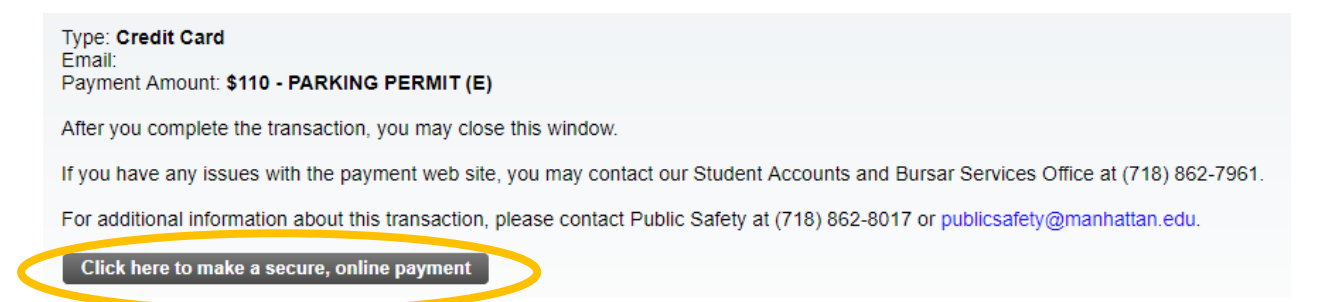

Step 11: Input payment information and select "Continue"

| Total:                                                    | \$110.00                  |
|-----------------------------------------------------------|---------------------------|
| Indicates required information                            |                           |
| <sup>c</sup> Credit Card Type:                            | Select a Credit Card Type |
| * Account Number:                                         |                           |
| * Expiration Date:                                        | 05 • 2018 •               |
| Security Code: (View example)                             |                           |
| ' Name on Card:                                           |                           |
| * Street Address 1:<br>* City:<br>* State:<br>* ZIP Code: | New York                  |
| Country:                                                  | United States 🔹           |
| Email:<br>ay Phone:                                       |                           |
|                                                           | Second Second             |

#### Please enter your credit card information

- Once your application has been successfully submitted you will receive a notification of payment or payroll deduction email. If you do not receive that email within 20 minutes of submitting your application, please resubmit or contact Public Safety for next steps.
- Please make sure all appropriate documents have been sent to Public Safety or your application will not be processed.
- Within 2-3 business days of your application being submitted you will receive an email from the Public Safety Office with instructions on where to pick up your parking permit.